## <sup>11.4.0</sup> WinTid Nyheter versjon 11.4.0

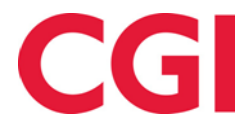

## Innholdsfortegnelse

| 1. | OM  | DOKUMENTET                              | .3 |
|----|-----|-----------------------------------------|----|
|    | 1.1 | DOKUMENTETS MÅLSETNING                  | .3 |
|    | 1.2 | HVEM ER DOKUMENTET SKREVET FOR?         | .3 |
|    | 1.3 | OPPBYGNING OG OPPBEVARING               | .3 |
|    | 1.4 | ANSVARLIG FOR VEDLIKEHOLD AV DOKUMENTET | .3 |
| 2. | TIL | DELING AV GRUPPER I WINTID G2           | .4 |
| 3. | FJE | RNE «GODKJENN PERIODE» FRA GODKJENNING  | .4 |
| 4. | SIG | NATURFELT I PERSONALIA                  | 5  |
| 5. | TIL | GANGSKONTROLL FOR «LEGG TIL RAPPORTER»  | 5  |

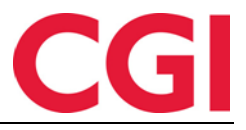

## 1. Om dokumentet

#### 1.1 Dokumentets målsetning

Dokumentet er en oversikt over nyheter i versjon 11.4.0 av WinTid g2

#### 1.2 Hvem er dokumentet skrevet for?

Dokumentet er beregnet for personer som benytter WinTid g2

#### 1.3 Oppbygning og oppbevaring

Dokumentet oppbevares hos CGI avd HRM.

#### 1.4 Ansvarlig for vedlikehold av dokumentet

CGI avd HRM er ansvarlig for at dokumentet som mal blir vedlikeholdt.

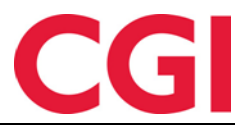

WinTid

## 2. Tildeling av grupper i WinTid g2

Det er nå mulig å knytte ansatte til grupper i WinTid g2. Gruppene må fortsatt opprettes og vedlikeholdes i minWinTid, og brukes kun i rapporter i minWinTid.

| Personalia | Tilgang og rettigheter | Produksjon | Kostnadssted  | Egendefiner | te opplysninger | Innstillinger | Tilknyttet kategori | Gruppering |       |
|------------|------------------------|------------|---------------|-------------|-----------------|---------------|---------------------|------------|-------|
|            | Gr                     |            | Undergruppena | vn          |                 |               |                     |            |       |
| Gruppe 1   |                        |            |               | -           | Undergruppe 1   |               |                     |            | -     |
| Gruppe 2   |                        |            |               | -           | Undergruppe 5   |               |                     |            | -     |
|            |                        |            |               |             |                 |               |                     |            |       |
|            |                        |            |               |             |                 |               |                     |            |       |
|            |                        |            |               |             |                 |               |                     |            |       |
|            |                        |            |               |             |                 |               |                     |            |       |
|            |                        |            |               |             |                 |               |                     |            |       |
|            |                        |            |               |             |                 |               |                     |            |       |
|            |                        |            |               |             |                 |               |                     |            |       |
|            |                        |            |               |             |                 |               |                     |            |       |
|            |                        |            |               |             |                 |               |                     |            |       |
|            |                        |            |               |             |                 |               |                     |            |       |
|            |                        |            |               |             |                 |               |                     |            |       |
|            |                        |            |               |             |                 |               |                     |            |       |
|            |                        |            |               |             |                 |               |                     |            |       |
|            |                        |            |               |             |                 |               |                     |            |       |
|            |                        |            |               |             |                 |               |                     |            |       |
|            |                        |            |               |             |                 |               |                     |            |       |
|            |                        |            |               |             |                 |               |                     |            |       |
|            |                        |            |               |             |                 |               |                     |            |       |
|            |                        |            |               |             |                 |               |                     |            |       |
|            |                        |            |               |             |                 |               |                     |            |       |
|            |                        |            |               |             |                 |               |                     |            |       |
|            |                        |            |               |             |                 |               |                     |            |       |
|            |                        |            |               |             |                 |               |                     |            |       |
| 1          |                        |            |               |             |                 |               |                     |            |       |
|            |                        |            |               |             |                 |               | l                   | Legg til   | Slett |
|            |                        |            |               |             |                 |               |                     |            | Lagre |

Grupper tildeles i Personell – Personalia – Gruppering.

Klikk på «Legg til» for å legge til en ny gruppetilknytning. Velg hovedgruppe under «Gruppenavn», og velg deretter tilhørende gruppe i «Undergruppenavn».

## 3. Fjerne «Godkjenn periode» fra godkjenning

I godkjenningsbildet i WinTid g2 og minWinTid kan ledere godkjenne alle sine ansatte ved å trykke på én knapp (Godkjenn periode i WinTid g2, Godkjenn periode/måned/uke i minWinTid). Dersom man ikke ønsker at ledere skal kunne godkjenne alle ansatte på én gang kan man nå skjule denne knappen. Dette velges i Rapportoppsettet lederen er tildelt, ved å sette kryss for «Skjul «Godkjenn periode».»

| od   | lkjenningsoj | ppsett                      | Oppfølgingsoppsett | Prosjektoppsett | AML-op   | psett Dag                        | lig oppfølgi | ngsoppsett | Fraværsstatistikk                 | Resultatoppsett | Fraværspro 🚹  |
|------|--------------|-----------------------------|--------------------|-----------------|----------|----------------------------------|--------------|------------|-----------------------------------|-----------------|---------------|
| Navn |              | n Kundestøtte 🗍 Vis kostnad |                    |                 | stnadsst | sted som default 🛛 📝 Oppsett kan |              |            | ı brukes av andre 📄 Skjul "Godkje |                 | jenn periode" |
|      | Nr 🔺         | Navn                        |                    |                 |          | *                                | Nr           | Navn       |                                   |                 | •             |
|      | 0            | Ute                         |                    |                 |          |                                  | 1            | Normal     | tid                               |                 |               |
|      | 3            | lkke o                      | overtid            |                 |          |                                  | 2            | Fleksiti   | d                                 |                 |               |
|      | 4            | Overt                       | id til avspasering |                 |          | =                                | 11           | Overtid    | 50 %                              |                 |               |

Rapportoppsett kan endres i WinTid g2 i Systeminnstillinger – Oppsett-konfigurering – Rapport-/Godkjenningsoppsett.

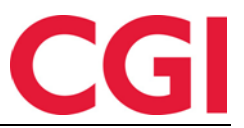

#### WinTid

## 4. Signaturfelt i Personalia

Det er nå mulig å skru på signatur-felt i personalia i WinTid g2 og i minWinTid. Denne signaturen brukes av enkelte eksterne systemer.

| Overtidskode r | Overtidskode nr Navn              |           |     | F.o.m dato | Gjelder sone |
|----------------|-----------------------------------|-----------|-----|------------|--------------|
|                |                                   |           |     |            |              |
|                |                                   |           |     |            |              |
|                |                                   |           |     |            |              |
| ,              |                                   |           |     | Legg til   | Slett        |
| Over           | Overstyr leder angitt på avdeling |           |     |            |              |
|                |                                   | Initialer | KSH |            |              |
|                |                                   |           |     |            | Lagre        |
|                |                                   |           |     |            |              |

| Personalia  | Egendefinerte op | Fravær         | Konto |  |  |  |  |  |  |  |
|-------------|------------------|----------------|-------|--|--|--|--|--|--|--|
| Ansatt      |                  |                |       |  |  |  |  |  |  |  |
| Fornavn *   | Ker              | Kenneth Skogen |       |  |  |  |  |  |  |  |
| Etternavn * | Hol              | Holdorf        |       |  |  |  |  |  |  |  |
| Initialer   | KSI              | 4              |       |  |  |  |  |  |  |  |

For å gjøre feltet tilgjengelig må følgende script kjøres mot databasen:

insert into wt\_system values ('initials\_enabled', 1, NULL, NULL);

## 5. Tilgangskontroll for «Legg til rapporter»

Ledere og superbrukere vil ikke lenger automatisk få tilgang til menyvalget Systeminnstillinger – Legg til rapporter i minWinTid. Det er laget en ny Meny-konfigurasjon som må tildeles for å ha tilgang til denne siden.

# CGI

#### WinTid

| Oppsett navn                                           | Brukeradministrasjon  |                                                        |   |  |  |  |  |  |  |
|--------------------------------------------------------|-----------------------|--------------------------------------------------------|---|--|--|--|--|--|--|
| Filter for visning<br>Moduler                          | Alle                  | •                                                      |   |  |  |  |  |  |  |
| <ul> <li>Vis alle funksjoner (med både lese</li> </ul> | og skriverettigheter) |                                                        |   |  |  |  |  |  |  |
| Kun med skriverettigheter                              | ed skriverettigheter  |                                                        |   |  |  |  |  |  |  |
| Kun med leserettigheter                                |                       |                                                        |   |  |  |  |  |  |  |
| C Kun med leserettigheter                              |                       |                                                        |   |  |  |  |  |  |  |
| Tilgjengelige Meny-konfigurasjoner                     |                       | Valgte Meny-konfigurasjoner                            | • |  |  |  |  |  |  |
| Systeminnstillinger - Legg til rapporter               |                       | Systeminnstillinger - Endre oppsetteier                |   |  |  |  |  |  |  |
|                                                        |                       | Systeminnstillinger - Helligdager                      |   |  |  |  |  |  |  |
|                                                        |                       | Systeminnstillinger - Innlesningsstatus                |   |  |  |  |  |  |  |
|                                                        |                       | Systeminnstillinger - Kalenderserier                   |   |  |  |  |  |  |  |
|                                                        |                       | Systeminnstillinger - Kostnadsted definisjon           |   |  |  |  |  |  |  |
|                                                        |                       | Systeminnstillinger - Lønnsarter                       |   |  |  |  |  |  |  |
|                                                        |                       | Systeminnstillinger - Meny-konfigurering               |   |  |  |  |  |  |  |
|                                                        |                       | Systeminnstillinger - Opplegg av perioder              |   |  |  |  |  |  |  |
|                                                        |                       | Systeminnstillinger - Oppsett-konfigurering            |   |  |  |  |  |  |  |
|                                                        |                       | Systeminnstillinger - Produksjonsoppsett               |   |  |  |  |  |  |  |
|                                                        | >                     | Systeminnstillinger - Programkjøring oppsett           |   |  |  |  |  |  |  |
|                                                        |                       | Systeminnstillinger - Programkjøringsstatus            |   |  |  |  |  |  |  |
|                                                        |                       | Systeminnstillinger - Regler for online-svar           |   |  |  |  |  |  |  |
|                                                        |                       | Systeminnstillinger - Regler for passord               |   |  |  |  |  |  |  |
|                                                        |                       | Systeminnstillinger - Regler for sykefravær            |   |  |  |  |  |  |  |
|                                                        |                       | Systeminnstillinger - Skjemaserier                     |   |  |  |  |  |  |  |
|                                                        |                       | Systeminnstillinger - Systemdata                       |   |  |  |  |  |  |  |
|                                                        |                       | Systeminnstillinger - Systeminnstillinger fraværskoder |   |  |  |  |  |  |  |
|                                                        |                       | Systeminnstillinger - Telefonstøtte oppsett            |   |  |  |  |  |  |  |
|                                                        |                       | Systeminnstillinger - Terminal saldotekster            | = |  |  |  |  |  |  |
|                                                        |                       | Terminalbeskjeder                                      |   |  |  |  |  |  |  |
|                                                        |                       | Tilordningsdata                                        |   |  |  |  |  |  |  |
|                                                        |                       | Tilstede/fraværsliste                                  | - |  |  |  |  |  |  |
|                                                        |                       | Lagr                                                   | e |  |  |  |  |  |  |

Endringer i Meny-konfigurasjonen gjøres i WinTid g2 i Systeminnstillinger – Meny-konfigurering.